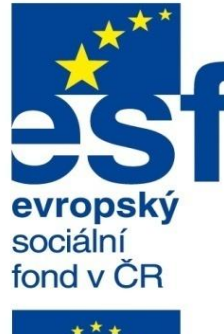

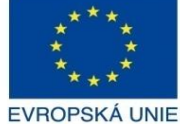

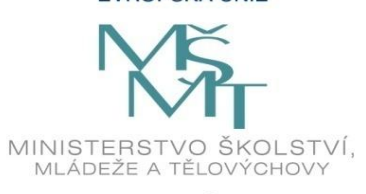

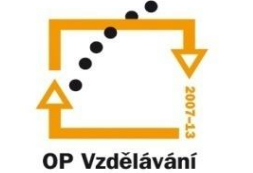

pro konkurenceschopnost

INVESTICE DO ROZVOJE VZDĚLÁVÁNÍ Střední průmyslová škola a Vyšší odborná škola technická Brno, Sokolská 1

| Šablona: | Inovace a zkvalitnění výuky prostřednictvím ICT                              |
|----------|------------------------------------------------------------------------------|
| Název:   | Uživatelská nastavení parametrických modelářů, využití<br>doplňkových modulů |
| Téma:    | Formáty výkresu                                                              |
| Autor:   | Ing. Radek Šebek                                                             |
| Číslo:   | VY_32_INOVACE_18 – 17                                                        |
| Anotace: | Formáty výkresu (listu), jejich tvorba, editace, ukládání a využití.         |

Formáty výkresu (listu), jejich tvorba, editace, ukládání a využití. DUM je určen pro žáky 4. ročníku oboru strojírenství. Vytvořeno: prosinec 2013.

#### Formáty výkresu

Jsou reprezentovány zpravidla rámečkem vhodné velikosti a tvaru a popisovým polem. Jejich velikost a grafické rozložení určuje technická norma a zvyklosti příslušné firmy či instituce. V programu SolidWorks jsou formáty výkresu dány jedinečnými soubory určenými normalizovanými velikostmi výkresových listů. Nyní si ukážeme jak formáty výkresu (listu) vytvořit, uložit a poté využít při zpracování výkresové dokumentace.

## Tvorba a editace formátu listu

V prostředí výkresu jsou k dispozici dva režimy zpracování dokumentu. Jeden je zaměřen na tvorbu výkresové dokumentace (režim úpravy listu) a druhý pak na tvorbu či úpravu zmíněného formátu listu (režim úpravy formátu listu). Tyto režimy je možné libovolně přepínat.

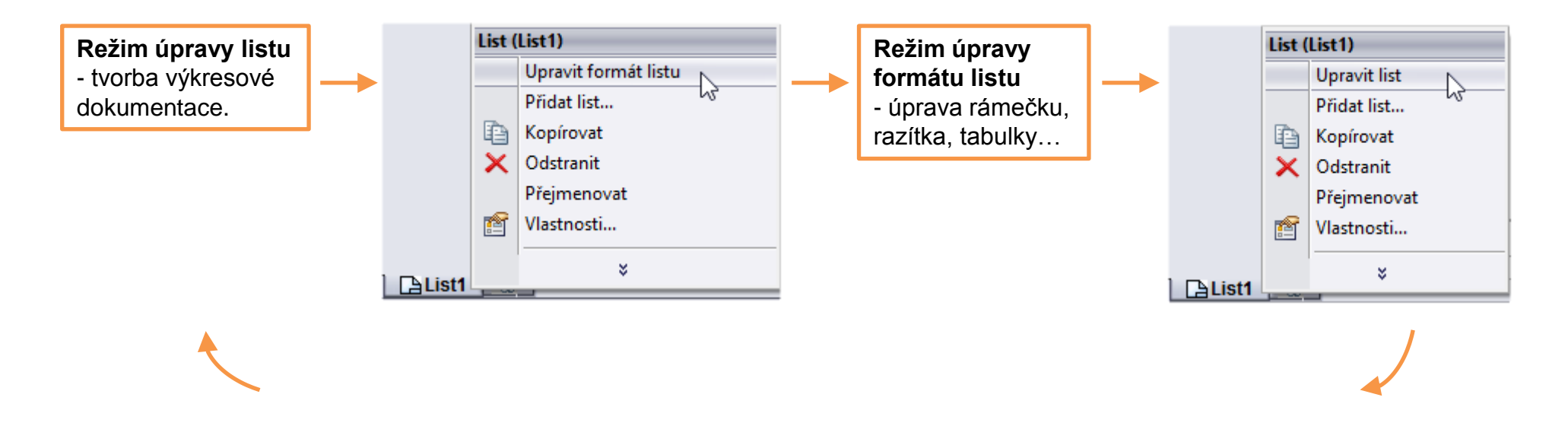

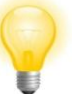

V případě, že dojde k přepnutí do režimu úpravy formátu listu již v průběhu zpracování výkresu, zneviditelní se vytvořené výkresové pohledy i s popisy a to do doby, kdy dojde opět k úpravě listu. Nedochází v žádném případě ke ztrátě dat.

Při tvorbě a editaci položek formátu listu jako jsou rámečky, popisová pole, tabulky, značky apod. využíváme standardní kreslící nástroje.

Dále můžeme ovlivňovat i styl a tloušťku použitých čar.

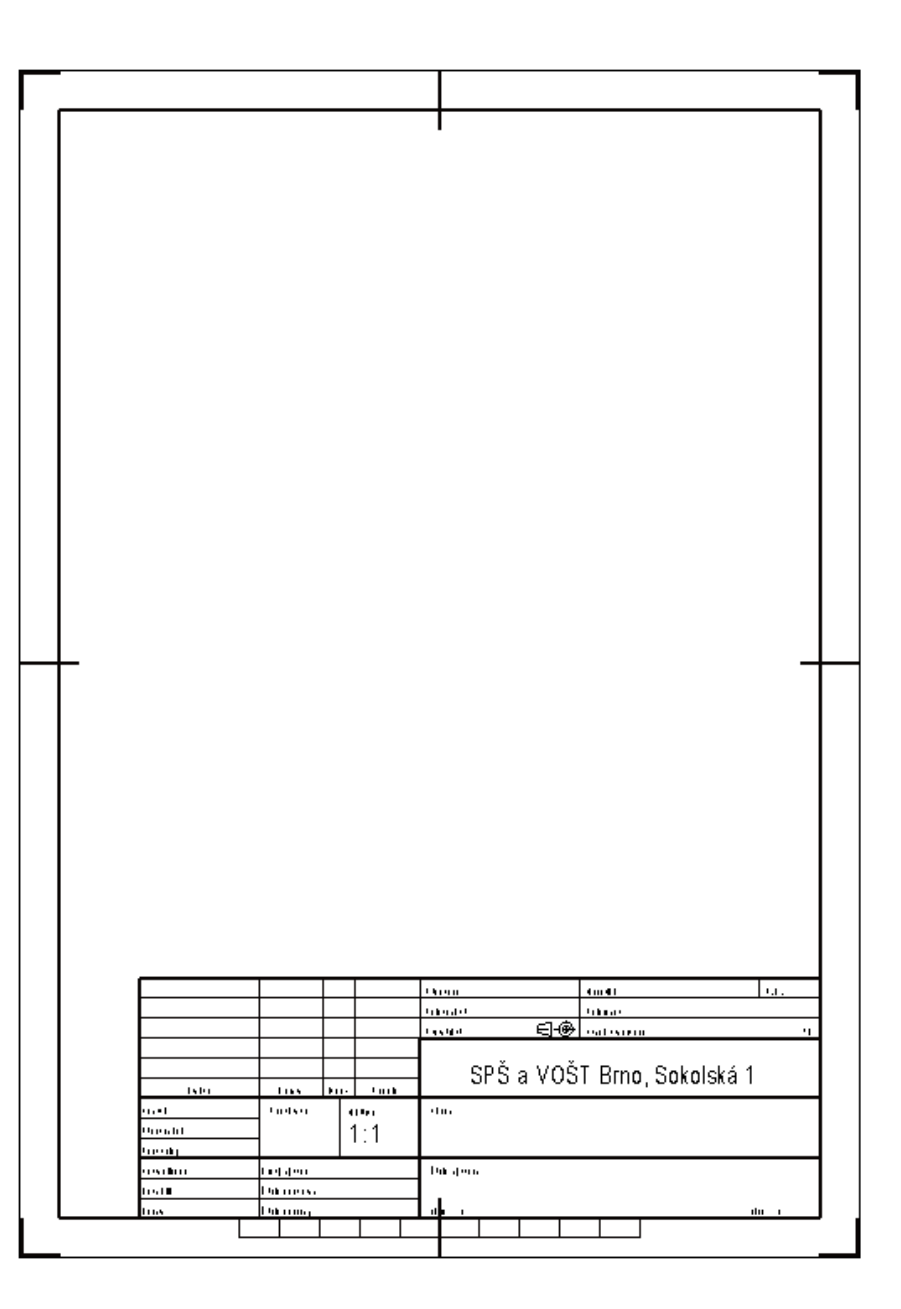

# Uložení formátu listu

# Provádíme pomocí nabídky roletového menu "Soubor – Uložit formát listu..."

| _                  | Vhodný adresář je aktualizo                          | ván                    |         |
|--------------------|------------------------------------------------------|------------------------|---------|
| <b>SW</b>          | automaticky die hastavem Solid                       | VOIKSU.                | ×       |
| ⊕ ⋺ - ↑ 🎩          | < czech → sheetformat ∨ Ċ                            | Prohledat: sheetformat | Q,      |
| Uspořádat 🔻 Nov    | rá složka                                            | • <b>==</b>            | • 🔞     |
|                    | ↑ Název                                              | Datum změny            | Тур 🔨   |
| 🖳 Tento počítač    | a - landscape.slddrt                                 | 4. 7. 2009 1:08        | Soubo   |
| Dokumenty          | a - portrait.slddrt                                  | 5. 7. 2009 0:33        | Soubo   |
| Hudba              | a0 - din.slddrt                                      | 11. 3. 2010 10:05      | Soubo   |
| Dirazky            | a0 - gost_sh1.slddrt                                 | 18. 6. 2010 9:09       | Soubo   |
| Piocna             | a0 - gost_sh2.slddrt                                 | 18. 6. 2010 9:09       | Soubo   |
| Videa              | a0 - iso.slddrt                                      | 4. 12. 2013 17:35      | Soubo   |
| Acer (C)           | a0 - jis.slddrt                                      | 11. 3. 2010 10:07      | Soubo   |
| inter (ci)         | a0 - landscape.slddrt                                | 30. 6. 2009 15:32      | Soubo 🗸 |
| -                  | V X                                                  |                        | >       |
| Název souboru:     | ormát listu A4                                       |                        | ~       |
| Uložit jako typ: F | ormáty listů (*.slddrt)                              |                        | ~       |
| ) Skrýt složky     | Jako typ souboru je automaticky zvolen formát listu. | Uložit St              | orno    |

### Využití formátu listu

Formát listu vybíráme jako podklad samotného výkresu pomocí vlastností listu.

|         | List ( |                            |       |   |
|---------|--------|----------------------------|-------|---|
|         |        | Upravit formát listu       |       |   |
|         |        | Přidat list                |       |   |
|         | Ð      | Kopírovat                  |       |   |
|         | ×      | Odstranit                  |       |   |
|         |        | Přejmenovat                |       |   |
|         | 1      | Vlastnosti                 |       | 7 |
|         |        |                            |       |   |
| List1   |        | *                          |       |   |
|         |        |                            |       |   |
|         | ,      |                            |       | ٦ |
| Deaktiv | aci    | volby "∠obrazit jen standa | irdni |   |

formát" umožníme vybírat předem vytvořené uživatelské formáty listů

|                                                                                        | Vlastnosti lis | stu 🔹                                                     | × |  |  |  |  |
|----------------------------------------------------------------------------------------|----------------|-----------------------------------------------------------|---|--|--|--|--|
| Název: List1<br>Měřítko: 1 : 1                                                         | Typ průmětu    | Označení dalšího pohledu: A<br>Označení další základny: A |   |  |  |  |  |
| Formát/velikost listu                                                                  |                |                                                           |   |  |  |  |  |
| <ul> <li>Standardní velikost listu</li> </ul>                                          |                | Náhled                                                    |   |  |  |  |  |
| Zobrazit jen standardní formát                                                         |                |                                                           |   |  |  |  |  |
| A4-List2 (GOST)<br>A1 (GB)<br>A2 (GB)<br>A3 (GB)<br>A4 (GB)<br>Formát listu A4         | Znovu načíst   |                                                           |   |  |  |  |  |
| Formát listu A4.slddrt                                                                 | Procházet      |                                                           |   |  |  |  |  |
| ✓ Zobrazit formát listu         Ó Vlastní velikost listu                               |                |                                                           |   |  |  |  |  |
| Šířka: Výška:                                                                          |                |                                                           |   |  |  |  |  |
| Použít hodnoty uživatelských vlastností z modelu zobrazeného v:<br>Výchozí v OK Storno |                |                                                           |   |  |  |  |  |

# Formáty výkresu – příklad k procvičení

Vytvořte formát výkresu (listu) dle následujících požadavků a nastavení:

- rámeček výkresu o velikosti A4 nakreslete dle platné technické normy
- popisové pole vytvořte zjednodušené, s následujícími položkami:
  - název (součásti, sestavy)
  - číslo výkresu
  - název školy
  - měřítko
  - materiál
  - polotovar
  - autor
  - datum

Pro jednotlivé položky popisového pole vytvořte pouze jmenovky. Hodnoty položek vynechejte. Formát listu uložte pod názvem "Formát listu – A4". Poté jej použijte pro tvorbu výrobního výkresu.

### Použité zdroje

Pro tvorbu digitálního učebního materiálu byl použit následující software:

Microsoft Office PowerPoint 2007 SP3 MSO, Microsoft Corporation. SolidWorks 2013 SP4.0, studijní edice pro školní rok 2013-2014, Dassault Systemes. Výstřižky 6.1.7601, Microsoft Corporation.